| Classification | System and Ap | plication F | AQ on WinCE | PAC  |            | No.  | 2-024-00 |
|----------------|---------------|-------------|-------------|------|------------|------|----------|
| Author         | Tunglu-Yu     | Version     | 1.0.0       | Date | 2013/05/16 | Page | 1/3      |

## How to save the LCD backlight settings

| Platform | OS version         | WinPAC/ViewPAC utility version |
|----------|--------------------|--------------------------------|
| WP-8x3x  | N/A                | N/A                            |
| WP-8x4x  | N/A                | N/A                            |
| VP-25W1  | V2.4.1.0 and later | V2.1.0.5 and later             |
| VP-23W1  | N/A                | N/A                            |
| VP-4131  | V2.4.1.0 and later | V2.1.0.5 and later             |

N/A: Not applicable to this platform and OS.

The VP-25W1 and VP-4131 allow users to control the brightness of ViewPAC touch panel and save the settings. Please use the version 2.1.0.5 or later of ViewPAC Utility to configure the brightness of the LCD backlight as below.

**Step 1:** Run the ViewPAC Utility.

Step 2: Click the "Backlight brightness settings" button on the "System Settings" tab.

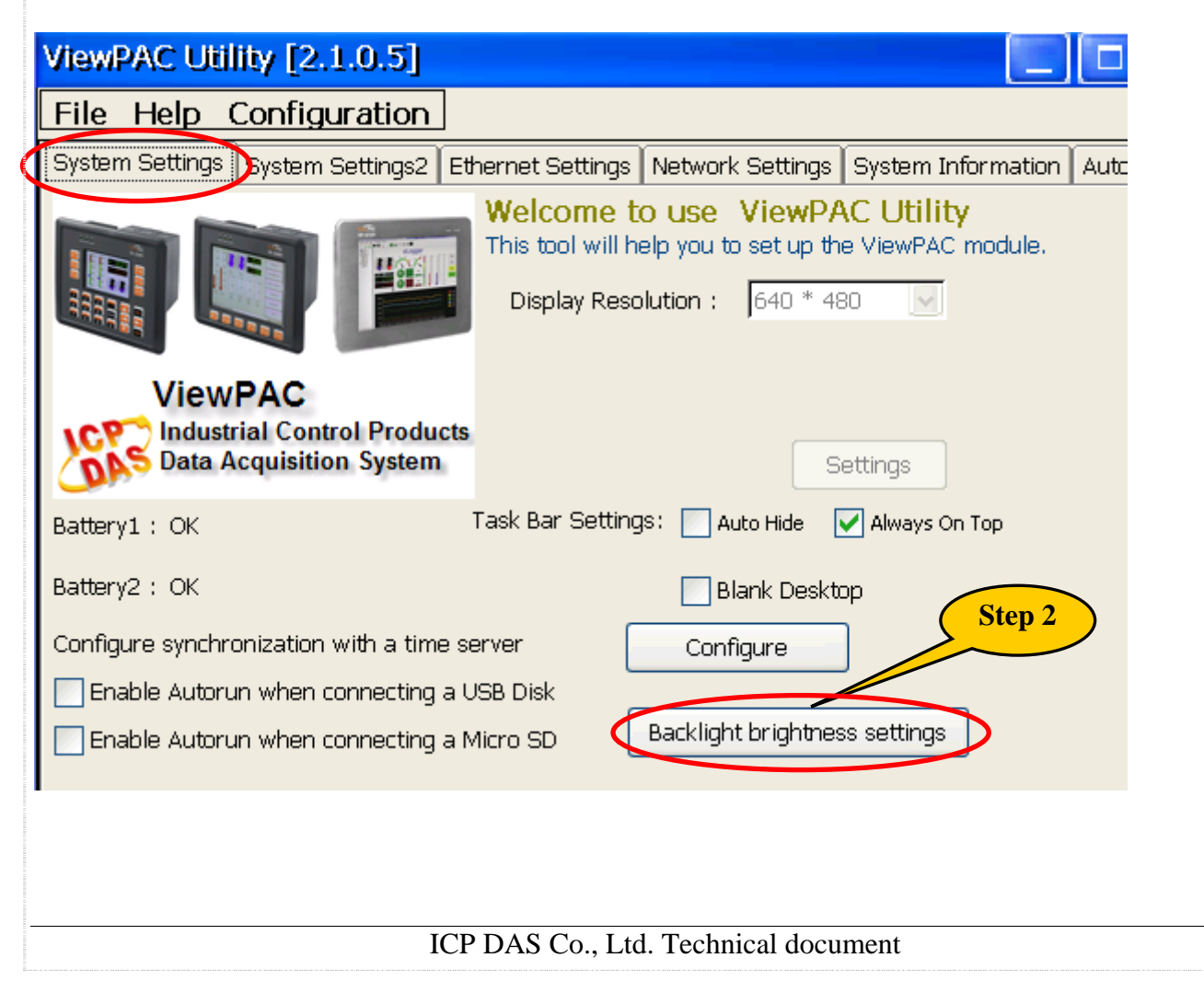

| Classification | System and Ap | plication F | AQ on WinCE | PAC  |            | No.  | 2-024-00 |
|----------------|---------------|-------------|-------------|------|------------|------|----------|
| Author         | Tunglu-Yu     | Version     | 1.0.0       | Date | 2013/05/16 | Page | 2/3      |

**Step 3:** Adjust the brightness to the desired level by moving the slider.

**Step 4:** Click the "Save the settings" button to save your changes.

|   | Backlight_Brightness_Setting |
|---|------------------------------|
| ł |                              |
|   | Brightness value: 48         |
|   | Save the settings Step 4     |

| Classification | System and Ap | plication F | AQ on WinCE | PAC  |            | No.  | 2-024-00 |
|----------------|---------------|-------------|-------------|------|------------|------|----------|
| Author         | Tunglu-Yu     | Version     | 1.0.0       | Date | 2013/05/16 | Page | 3/3      |

## **Revision History**

| Revision | Date       | Description     |
|----------|------------|-----------------|
| 1.0.0    | 2013/05/16 | Initial release |
|          |            |                 |